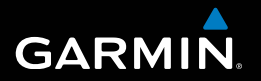

# nüvi<sup>®</sup> 30/40/50 Manual do utilizador

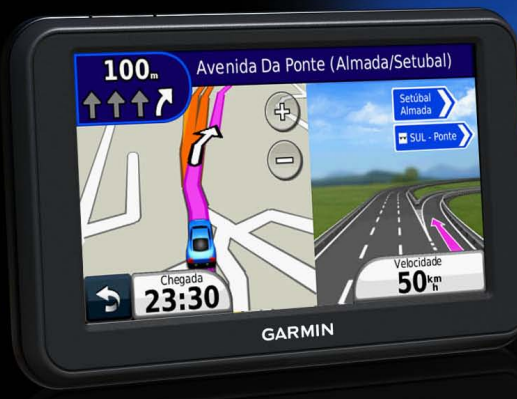

Agosto de 2011

190-01336-34\_0A

Impresso em Taiwan

#### © 2011 Garmin Ltd. ou as suas subsidiárias

Todos os direitos reservados. Excepto nos casos aqui indicados, nenhuma parte deste manual pode ser reproduzida, copiada, transmitida, divulgada, transferida ou armazenada num suporte de armazenamento com qualquer propósito, sem prévia autorização escrita da Garmin. Pelo presente, a Garmin autoriza a transferência de uma única cópia deste manual para um disco rígido ou outro meio de armazenamento electrónico para fins de consulta, e a impressão de uma cópia deste manual e de eventuais revisões do mesmo, desde que a cópia electrónica ou impressa deste manual contenha o texto completo do presente aviso de direitos de autor, proibindo-se a distribuição comercial não autorizada deste manual ou de eventuais revisões do mesmo.

As informações contidas neste documento estão sujeitas a alteração sem notificação prévia. A Garmin reserva-se o direito de alterar ou melhorar os seus produtos e de efectuar alterações no conteúdo, não sendo obrigada a notificar quaisquer indivíduos ou organizações. Aceda ao website da Garmin (www.garmin.com) para obter as actualizações mais recentes, assim como informações adicionais acerca da utilização e do funcionamento deste e de outros produtos Garmin.

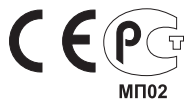

# Introdução

| Como começar<br>Montar o dispositivo<br>Acerca do myDashboard | <b>1</b><br>1<br>2 |
|---------------------------------------------------------------|--------------------|
| Desligar o dispositivo                                        | 4                  |
| Encontrar posições                                            | 5                  |
| Acerca dos Pontos de Interesse                                | 6                  |
| Guardar uma Posição Casa                                      | 7                  |
| Procurar posições                                             | 7                  |
| Utilizar o mapa de posição                                    | 9                  |
| Favoritos                                                     | 10                 |
| Páginas de mapa                                               |                    |
| Seguir uma rota automóvel                                     |                    |
| Páginas de mapa                                               | 14                 |
| Gestão de dados                                               | 16                 |
| Tipos de ficheiros                                            | 16                 |
| Acerca dos cartões de memória.                                |                    |
| Transferir ficheiros a partir do computador                   | 17                 |
| Apagar ficheiros                                              |                    |

| Personalizar o dispositivo                                                                                                    | .18                                                         |
|----------------------------------------------------------------------------------------------------|-------------------------------------------------------------|
| Definições do sistema                                                                                                    | . 18                                                        |
| Definições de navegação                                                                                                    | . 19                                                        |
| Definições do ecrã                                                                                                    | . 19                                                        |
| Definições de hora                                                                                                    | . 19                                                        |
| Definições de idioma                                                                                                    | . 19                                                        |
| Definições do mapa                                                                                                    | .20                                                         |
| Definições dos pontos de proximidade                                                                                                    | .20                                                         |
| Repor as definições                                                                                                    | .21                                                         |
|                                                                                                    |                                                             |
| Anexo                                                                                                    | .21                                                         |
| Anexo.<br>Cuidar do seu dispositivo                                                                                                    | . <b>21</b><br>. 21                                         |
| Anexo<br>Cuidar do seu dispositivo<br>Apagar dados de utilizador                                                                                                    | . <b>21</b><br>. 21<br>. 22                                 |
| Anexo.<br>Cuidar do seu dispositivo<br>Apagar dados de utilizador<br>Verificar o fusível no cabo de alimentação do veículo                                                                                          | .21<br>.21<br>.22<br>.23                                    |
| Anexo.<br>Cuidar do seu dispositivo<br>Apagar dados de utilizador<br>Verificar o fusível no cabo de alimentação do veículo<br>Remover o dispositivo e suportes                                                      | .21<br>.21<br>.22<br>.23<br>.23                             |
| Anexo.<br>Cuidar do seu dispositivo<br>Apagar dados de utilizador<br>Verificar o fusível no cabo de alimentação do veículo<br>Remover o dispositivo e suportes<br>Acerca do nüMaps Lifetime                         | .21<br>.22<br>.23<br>.23<br>.23<br>.24                      |
| Anexo.<br>Cuidar do seu dispositivo<br>Apagar dados de utilizador<br>Verificar o fusível no cabo de alimentação do veículo<br>Remover o dispositivo e suportes<br>Acerca do nüMaps Lifetime<br>Câmaras de segurança | .21<br>.22<br>.23<br>.23<br>.23<br>.24<br>.24               |
| Anexo.<br>Cuidar do seu dispositivo<br>Apagar dados de utilizador                                                                                                    | .21<br>.22<br>.23<br>.23<br>.23<br>.24<br>.24<br>.24        |
| Anexo.<br>Cuidar do seu dispositivo<br>Apagar dados de utilizador                                                                                                    | .21<br>.22<br>.23<br>.23<br>.23<br>.24<br>.24<br>.24<br>.24 |

# Como começar

#### 

Consulte o guia *Informações importantes de segurança e do produto* na embalagem do produto quanto a avisos relativos ao produto e outras informações importantes.

- 1 Ligue o dispositivo à alimentação do veículo (página 1).
- 2 Monte o dispositivo (página 1).
- 3 Registe o dispositivo (página 3).
- 4 Verifique a existência de actualizações.
  - Actualizações de software (página 3).
  - Actualização de mapa gratuita (página 3).

# Montar o dispositivo

#### AVISO

Este produto contém uma bateria de iões de lítio. Para evitar a possibilidade de ferimentos pessoais ou danificação do produto causados pela exposição da bateria a temperaturas extremas, remova o dispositivo do veículo quando sair do mesmo ou guarde-o num local protegido da luz solar directa.

#### AVISO

Antes de montar o dispositivo, consulte o guia Informações Importantes de Segurança e do Produto para obter informações acerca da legislação relativa à montagem em pára-brisas.

Carregue o dispositivo enquanto conduz antes de o utilizar apenas com a bateria.

- Ligue o cabo de alimentação do veículo ① à porta USB ② do dispositivo.
- 2 Pressione a ventosa ③ contra o pára-brisas.
- 3 Enquanto exerce pressão, empurre a patilha ④ para trás, na direcção do pára-brisas.

4 Encaixe o suporte (5) na ventosa.

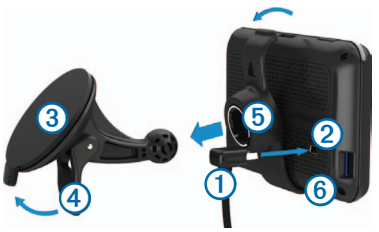

- 5 Coloque a base 6 do dispositivo no suporte.
- 6 Incline o dispositivo para trás até ouvir um estalido.
- 7 Ligue a outra extremidade do cabo de alimentação do veículo a uma tomada de alimentação no veículo.

#### A obter satélites

Para adquirir sinais de satélite, poderá ser necessária uma visão desimpedida do céu. Quando as barras estiverem verdes, o dispositivo adquiriu sinais de satélite.

# Acerca do myDashboard

Utilize o myDashboard para registar o dispositivo, procurar actualizações de software e de mapas, aceder a manuais e serviços de assistência dos produtos, entre outros.

#### Configurar o myDashboard

 Ligue um cabo USB ① à porta mini-USB ② no dispositivo.

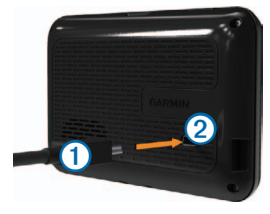

- 2 Ligue a outra extremidade do cabo USB a uma porta USB no seu computador.
- 3 Ir para www.garmin.com/dashboard.
- 4 Siga as instruções no ecrã.

#### Registar o dispositivo

- 1 Em myDashboard, clique em Registar agora.
- 2 Siga as instruções no ecrã.
- Guarde o recibo de compra original ou uma fotocópia num local seguro.

#### Actualizar o software

- 1 Abra o myDashboard (página 2).
- 2 Em Actualizações de software, clique em Actualizar agora.
- 3 Siga as instruções no ecrã.

#### nüMaps Guarantee™

Se registar o dispositivo em http://my.garmin.com no prazo de 90 dias após a aquisição de satélites enquanto conduz, o seu dispositivo fica habilitado a uma actualização de mapa gratuita. Ir para www.garmin.com/numaps para consultar os termos e condições.

#### Actualizar mapas

- 1 Abra o myDashboard (página 2).
- 2 Registe o dispositivo (página 3).
- 3 Em Actualizações de mapas, clique em Actualizar agora.
- 4 Siga as instruções no ecrã.

#### A transferir o Manual do Utilizador

O manual do utilizador do dispositivo está disponível no website da Garmin.

- 1 Abra o myDashboard (página 2).
- 2 Clique em Manuais.

É apresentada uma lista de manuais dos produtos em vários idiomas.

- 3 Clique em Transferir, junto ao manual pretendido.
- 4 Guarde o ficheiro no seu computador.

# Desligar o dispositivo

1 Toque na tecla Power (1).

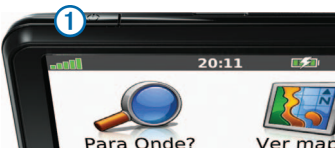

2 Seleccione Desligar.

### Reiniciar o dispositivo

Pode reiniciar o dispositivo caso este deixe de funcionar.

Mantenha a tecla **Power** premida durante 10 segundos.

### Alterar o brilho do ecrã

- 1 Seleccione Definições > Ecrã > Brilho.
- 2 Seleccione 😭 ou 😭

#### Ajustar o volume

1 Seleccione Volume.

- 2 Seleccione uma opção:
  - Seleccione ou
  - Seleccione a caixa de verificação Sem som.

#### Ícones da barra de estado

A barra de estado está situada no topo do menu principal. Os ícones da barra de estado apresentam informações sobre funcionalidades do dispositivo. Pode seleccionar alguns ícones para alterar as definições ou visualizar informações adicionais.

| - <b></b> 00 | Estado do sinal de GPS. |
|--------------|-------------------------|
| 9:10         | Hora actual.            |
|              | Estado da bateria.      |

#### Utilizar a ajuda

Seleccione ② para visualizar informações acerca da utilização do dispositivo.

#### Procurar tópicos de ajuda

Seleccione (2) > Pesquisar.

#### Utilizar os botões no ecrã

- Mantenha premido para voltar rapidamente ao menu principal.
- Seleccione e para visualizar mais opções.
- Seleccione e mantenha premido e para percorrer mais rapidamente.

#### Utilizar o teclado no ecrã

Consulte "Definições do sistema" para alterar o esquema do teclado (página 18).

- 1 Seleccione Para Onde? > Pontos de Interesse > Introduzir nome.
- 2 Seleccione uma opção.
  - Seleccione os caracteres do teclado para introduzir letras ou números.
  - Seleccione 💷 para adicionar um espaço.
  - Seleccione 
     para escrever em maiúsculas/ minúsculas.
  - Seleccione < e 🕨 para movimentar o cursor.
  - Seleccione 🖉 para apagar um carácter.

- Seleccione e mantenha premido e para apagar todos os dados introduzidos.
- Seleccione Modo para seleccionar o modo de idioma do teclado.
- Seleccione especiais como sinais de pontuação.

# Encontrar posições

Há muitas formas de encontrar posições

- Por categoria (página 6)
- Perto de outra posição (página 6)
- Por nome (página 7)
- Por endereço (página 8)
- Através de posições encontradas recentemente (página 8)
- Através de coordenadas (página 9)
- Através do mapa (página 9)
- Através dos Favoritos (página 10)

## Acerca dos Pontos de Interesse

Os mapas detalhados carregados no dispositivo contêm pontos de interesse, como restaurantes, hotéis e estações de serviço.

#### Encontrar um Ponto de Interesse por categoria

- 1 Seleccione Para Onde? > Pontos de interesse.
- 2 Seleccione uma categoria.
- 3 Se necessário, seleccione uma subcategoria.
- 4 Seleccione uma posição.
- 5 Seleccione Siga!.

#### Procurar dentro de uma categoria

Para restringir os resultados da pesquisa, pode procurar dentro de algumas categorias.

- 1 Seleccione Para Onde? > Pontos de interesse.
- 2 Seleccione uma categoria.
- 3 Se necessário, seleccione uma subcategoria.
- 4 Seleccione Soletrar.

- 5 Introduza o nome na totalidade ou em parte.
- 6 Seleccione Concluído.

#### Procurar perto de outra posição

Por predefinição, o dispositivo encontra locais próximos da sua posição actual. Pode encontrar um local perto de outra cidade ou posição.

- 1 Seleccione Para Onde? > Perto de.
- 2 Seleccione uma opção e depois OK.
- 3 Se necessário, seleccione uma posição.

#### Adicionar uma paragem a uma rota

- 1 Durante a navegação de uma rota automóvel, seleccione **Para Onde?**.
- 2 Procure a posição (página 6).
- 3 Seleccione Siga!.
- 4 Seleccione Adicionar como Ponto viário.

# Guardar uma Posição Casa

Pode definir a sua posição Casa como a posição à qual regressa com maior frequência.

- 1 Seleccione Para Onde? > Ir para Casa.
- 2 Seleccione Introduzir o meu endereço, Usar a minha posição actual ou Recentemente encontrado.

A posição é guardada como "Início" nos Favoritos (página 10).

#### A caminho de Casa

Seleccione Para Onde? > Ir para Casa.

### Eliminar a posição Casa

- 1 Seleccione Para Onde? > Favoritos > Início.
- 2 Seleccione o balão com informações.
- 3 Seleccione Eliminar e depois Sim.

### Editar as informações da sua posição Casa

- 1 Seleccione Para Onde? > Favoritos > Início.
- 2 Seleccione o balão com informações.

- 3 Seleccione Editar.
- 4 Introduza as alterações.
- 5 Seleccione Concluído.

# Procurar posições

Pode procurar posições utilizando o teclado no ecrã, introduzindo o endereço ou as coordenadas da posição ou procurando no mapa, entre outros.

#### Encontrar uma posição pelo nome

- 1 Seleccione Para Onde? > Pontos de Interesse > Introduzir nome.
- 2 Introduza o nome de uma empresa ou tipo de empresa.

Por exemplo, pode introduzir "Starbucks" ou "Café."

- 3 Seleccione Concluído.
- 4 Seleccione uma posição.

#### Encontrar um endereço

**NOTA**: a ordem dos passos poderá ser diferente, dependendo dos dados do mapa carregados no dispositivo.

- 1 Seleccione Para Onde? > Endereço.
- 2 Mude o estado, o país ou a região, conforme necessário.
- 3 Seleccione uma opção:
  - Seleccione Soletrar a Cidade, introduza o nome da cidade e seleccione Concluído.
  - Seleccione **Procurar tudo** para procurar todas as cidades no estado ou província.
- 4 Introduza o número da morada e seleccione Concluído.
- 5 Introduza o nome da rua e seleccione Concluído.
- 6 Se necessário, seleccione a rua.
- 7 Se necessário, seleccione o endereço.

#### Encontrar uma posição procurando no mapa

- 1 Seleccione Para Onde? > Procurar no mapa.
- 2 Arraste o mapa para encontrar a posição.
- 3 Seleccione a posição.

É apresentado um balão com informações para a posição.

4 Seleccione o balão com informações.

# Ver uma lista de posições encontradas recentemente

O seu dispositivo guarda as últimas 50 posições encontradas.

Seleccione Para Onde? > Recentemente encontrado.

#### Limpar a lista de locais recentemente encontrados

Seleccione Para Onde? > Recentemente encontrado > Limpar.

# Encontrar uma posição através das coordenadas

Pode encontrar um local através das coordenadas de latitude e longitude. Este método poderá ser útil em actividades de geocaching.

- 1 Seleccione Para Onde? > Coordenadas.
- 2 Se necessário, seleccione Formato, seleccione o formato correcto das coordenadas para o tipo de mapa que está a utilizar e seleccionar OK.
- 3 Seleccione a coordenada da latitude.
- 4 Introduza a nova coordenada e seleccione Concluído.
- 5 Seleccione a coordenada da longitude.
- 6 Introduza a nova coordenada e seleccione Concluído.
- 7 Seleccione Próximo.
- 8 Seleccione Siga!.

# Utilizar o mapa de posição

O mapa de posição é apresentado após a selecção da posição a partir do menu Para Onde?.

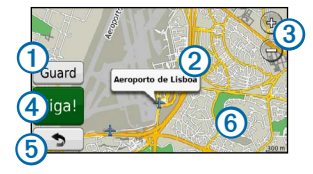

- Seleccione ① para guardar a posição nos seus Favoritos.
- Seleccione o balão com informação 2 para ver mais informações sobre a posição.
- Seleccione ③ para aumentar e diminuir o zoom.
- Seleccione ④ para criar uma rota curva a curva para esta posição.
- Seleccione e arraste <sup>(5)</sup> para regressar à página anterior.
- Seleccione 6 para uma área diferente.

#### Visualizar uma rota no mapa

- 1 A partir do mapa de posição, seleccione o balão com informação.
- 2 Seleccione a caixa de informações da rota.

#### Definir uma posição simulada

Se estiver dentro de casa ou não receber sinais de satélite, pode activar o simulador GPS para definir uma posição simulada.

- 1 Seleccione Definições > Sistema.
- 2 Seleccione Simulador GPS > Ligar > OK.
- 3 No menu principal, seleccione Para Onde? > Procurar no mapa.
- 4 Seleccione uma área no mapa.

É apresentado um balão com informações para a posição.

5 Seleccione Definir local.

# **Favoritos**

É possível guardar posições nos seus Favoritos, para que possa encontrá-las rapidamente e criar rotas até elas. A sua posição Casa é guardada em Favoritos.

#### Guardar a sua posição nos favoritos

- 1 No mapa, seleccione o ícone do veículo.
- 2 Seleccione Guardar local.
- 3 Introduza um nome e seleccione Concluído.
- 4 Seleccione OK.

A posição é guardada nos Favoritos.

#### Guardar posições nos favoritos

- 1 Procure a posição (página 6).
- 2 A partir do mapa de posição, seleccione Guardar > OK.

#### **Encontrar favoritos**

- 1 Seleccione Para Onde? > Favoritos.
- 2 Se necessário, seleccione uma categoria.
- 3 Seleccione uma posição guardada.

# Editar Favoritos

- 1 Seleccione Para Onde? > Favoritos.
- 2 Se necessário, seleccione uma categoria.
- 3 Seleccione um Favorito.
- 4 Seleccione o balão com informações.
- 5 Seleccione Editar.
- 6 Seleccione uma opção:
  - Seleccione Alterar nome.
  - · Seleccione Alterar número de telefone.
  - Para atribuir categorias ao Favorito, seleccione Alterar Categorias.
  - Para alterar o símbolo utilizado para marcar o Favorito num mapa, seleccione Alterar símbolo de mapa.

- 7 Editar as informações.
- 8 Seleccione Concluído.

### Adicionar uma categoria

Pode adicionar categorias personalizadas aos seus Favoritos.

**NOTA**: as categorias aparecem no menu de Favoritos depois de guardar mais de 12 Favoritos.

- 1 Seleccione Para Onde? > Favoritos.
- 2 Seleccione o Favorito.
- 3 Seleccione o balão com informações.
- 4 Seleccione Editar > Mudar Categorias.
- 5 Seleccione uma categoria e depois Nova.

#### **Eliminar Favoritos**

NOTA: não é possível recuperar Favoritos eliminados.

- 1 Seleccione Para Onde? > Favoritos.
- 2 Se necessário, seleccione uma categoria.
- 3 Seleccione o Favorito.
- 4 Seleccione o balão com informações.
- 5 Seleccione Eliminar > Sim.

# Páginas de mapa

# Seguir uma rota automóvel

#### AVISO

A funcionalidade do ícone de limite de velocidade é apenas informativa e não substitui a responsabilidade do condutor em obedecer a todos os sinais de limite de velocidade e em conduzir de forma segura em todos os momentos. A Garmin não será responsabilizada por quaisquer multas de trânsito ou sanções que o utilizador possa receber devido ao incumprimento do código da estrada ou dos sinais de trânsito aplicáveis.

A rota é assinalada com uma linha magenta. Uma bandeira axadrezada assinala o seu destino.

Durante a viagem, o dispositivo orienta-o até ao destino, fornecendo comandos de voz e apresentando setas no mapa e indicações no topo do mapa. Ao desviar-se da rota original, o dispositivo recalculará a rota e fornecerá as instruções para a nova rota. Poderá ser apresentado um ícone que apresenta o limite de velocidade actual ao viajar em auto-estradas.

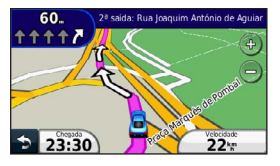

#### Fazer um desvio

Enquanto navega uma rota, pode utilizar os desvios para evitar obstáculos, como zonas de obras.

**NOTA**: se a rota em navegação for a única opção razoável, o dispositivo poderá não calcular um desvio.

- 1 Durante a navegação de uma rota, seleccione D para voltar ao menu principal.
- 2 Seleccione Desvio.

#### Parar a rota

Durante a navegação de uma rota, seleccione **D** > **Parar**.

#### Navegar em todo-o-terreno

Pode criar rotas em linha recta que não utilizam estradas.

- 1 Seleccione Definições > Navegação.
- 2 Seleccione Preferência de rota > Todo-o-terreno > OK.

A rota será calculada numa linha recta até à posição.

#### Mudar o campo de dados do mapa

- 1 No mapa, seleccione um campo de dados.
- 2 Seleccione um tipo de dados a apresentar.
- 3 Seleccione OK.

#### Ver as informações da posição actual

Utilize a página Onde estou? para ver informações acerca da sua posição actual. Isto é útil se precisar de indicar a sua posição ao pessoal de emergência.

A partir do mapa, seleccione o ícone do ícone.

#### Encontrar serviços próximos

- 1 No mapa, seleccione o ícone do veículo.
- Seleccione Hospitais, Esquadras de polícia ou Combustível para visualizar as localizações mais próximas nessa categoria.

# Páginas de mapa

#### Ver informações de viagem

A página de informações de viagem assinala a sua velocidade actual e fornece-lhe dados estatísticos acerca da sua viagem.

**DICA**: Se efectuar paragens frequentes, deixe o dispositivo ligado para que meça com precisão o tempo decorrido durante a viagem.

A partir do mapa, seleccione o campo Velocidade.

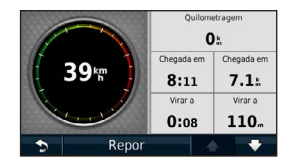

#### Repor a informação de viagem

- 1 A partir do mapa, seleccione o campo Velocidade > Repor.
- 2 Seleccione uma opção:
  - Seleccione **Repor dados de viagem.** para repor as informações no computador de viagem.
  - Seleccione **Repor a velocidade máxima** para repor a velocidade máxima.
- 3 Seleccione OK.

#### Ver uma lista de mudanças de direcção

Durante a navegação de uma rota, pode ver todas as mudanças de direcção e manobras da sua rota completa e a distância entre mudanças de direcção.

 Seleccione a barra de texto na parte superior do mapa.

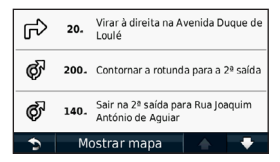

2 Seleccione uma mudança de direcção.

São apresentados os detalhes para a mudança de direcção. Se estiver disponível, é apresentada uma imagem do cruzamento para os cruzamentos das principais estradas.

#### Ver a rota completa no mapa

- Durante a navegação de uma rota automóvel, seleccione a barra de navegação no topo do mapa.
- 2 Seleccione Mostrar mapa.

#### Manual do utilizador do nüvi 30/40/50

#### Ver a próxima curva

Durante a navegação de uma rota automóvel, são apresentadas no canto superior esquerdo do mapa pré-visualizações da próxima mudança de direcção, de faixa de rodagem ou outra manobra. A pré-visualização inclui a distância para a mudança de direcção ou manobra e a faixa de rodagem em que deveria estar, se estiver disponível.

A partir do mapa, seleccione 📅.

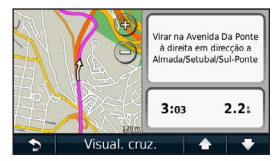

#### Ver o próximo Cruzamento

Durante a navegação de uma rota automóvel, pode visualizar os cruzamentos das principais estradas. Ao aproximar-se de um cruzamento numa rota, a imagem desse cruzamento é apresentada por alguns momentos, se estiver disponível.

A partir do mapa, seleccione R para visualizar o cruzamento, se estiver disponível.

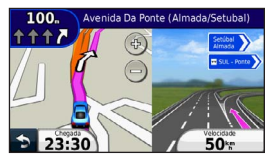

# Gestão de dados

Pode guardar ficheiros, como ficheiros de imagem JPEG, no seu dispositivo. O dispositivo possui uma ranhura para cartão de memória, para armazenamento de dados adicional.

**NOTA**: o dispositivo não é compatível com o Windows® 95, 98, Me, Windows NT® e o Mac® OS 10.3 e anteriores.

# Tipos de ficheiros

O dispositivo suporta os seguintes tipos de ficheiros:

- Mapas e ficheiros GPX de pontos de passagem do MapSource<sup>®</sup> (página 24)
- Ficheiros GPI de POI personalizados a partir do POI Loader da Garmin (página 24)

## Acerca dos cartões de memória

Pode adquirir cartões de memória de um fornecedor de produtos electrónicos ou adquirir software de mapas pré--carregado da Garmin (www.garmin.com/trip\_planning). Para além de armazenar mapas e dados, os cartões de memória podem ser utilizados para armazenar ficheiros como mapas, imagens, geocaches, rotas, pontos de passagem e POIs personalizados.

#### Instalar um cartão de memória

O dispositivo suporta cartões de memória ou dados microSD™ e microSDHC.

Introduza um cartão de memória na ranhura do dispositivo.

# Transferir ficheiros a partir do computador

1 Ligue o dispositivo ao computador (página 2).

O dispositivo e o cartão de memória são identificados como unidades amovíveis em O meu computador no Windows e como volumes instalados em computadores Mac. **NOTA**: alguns computadores com várias unidades de rede não conseguem apresentar unidades nüvi. Consulte o ficheiro de Ajuda do seu sistema operativo para obter informações acerca do mapeamento das unidades.

- 2 No computador, abra o explorador de ficheiros.
- 3 Seleccione o ficheiro.
- 4 Seleccione Editar > Copiar.
- 5 Abra a unidade ou volume do cartão de memória ou Garmin.
- 6 Seleccione Editar > Colar.

O ficheiro é apresentado na lista de ficheiros da memória do dispositivo ou no cartão de memória.

#### Desligar o cabo USB

- 1 Realize uma das seguintes acções:
  - Para computadores Windows, clique no ícone ejectar 🏂 no tabuleiro do sistema.
  - Para computadores Mac, arraste o ícone de volume para o Lixo il.

2 Desligue o cabo do computador.

# Apagar ficheiros

#### NOTIFICAÇÃO

Se não tiver a certeza da função de um ficheiro, não o elimine. A memória do dispositivo contém ficheiros de sistema importantes que não devem ser eliminados.

- 1 Abra o volume ou unidade Garmin.
- 2 Se necessário, abra uma pasta ou um volume.
- 3 Seleccione o ficheiro.
- 4 Prima a tecla Delete no seu teclado.

# Personalizar o dispositivo

- 1 Seleccione Definições.
- 2 Seleccione uma categoria de definição.
- 3 Seleccione a definição para a alterar.

# Definições do sistema

Seleccione Definições > Sistema.

- Simulador GPS—impossibilita o dispositivo de receber um sinal GPS e poupa carga da bateria.
- **Unidades**—define a unidade de medida utilizada para as distâncias.
- Esquema do teclado-define o esquema do teclado.
- Modo de segurança—desactiva todas as funções que exijam atenção significativa por parte do condutor e o distraiam da condução.
- Acerca—apresenta o número da versão do software nüvi, número ID da unidade e informações acerca de outras funcionalidades de software. Esta informação

é necessária para actualizar o software de sistema ou adquirir dados de mapa adicionais.

# Definições de navegação

Seleccione Definições > Navegação.

- Preferência rota—toque numa preferência de cálculo da rota.
- A evitar—seleccione os tipos de estrada que deseja evitar nas suas rotas.

# Definições do ecrã

Seleccione Definições > Ecrã.

- Modo de cores—define um fundo claro (Dia), um fundo escuro (Noite) ou alterna automaticamente entre os dois consoante a hora do nascer-do-sol e a hora do pôr-do-sol da sua posição actual (Auto).
- Imagem de ecrã—permite-lhe capturar uma imagem do ecrã do dispositivo. As imagens de ecrã são guardadas na pasta screenshot do armazenamento do seu dispositivo.

 Brilho—altera o brilho do ecrã. Diminuir o brilho poderá poupar a carga da bateria.

# Definições de hora

Seleccione Definições > Hora.

- Formato das Horas—escolha um formato da hora: 12 horas, 24 horas ou UTC.
- Hora actual—acerte manualmente a hora no seu nüvi. Seleccione Automático para que o dispositivo acerte a hora com base na posição em que se encontra.

# Definições de idioma

Seleccione Definições > Idioma.

- Idioma de voz—define o idioma dos comandos de voz.
- Idioma do texto—define todo o texto no ecrã para o idioma seleccionado.

**NOTA**: a mudança do idioma do texto não implica a mudança do idioma dos dados introduzidos pelo utilizador ou dos dados do mapa, como os nomes das ruas.

• Teclado-define o idioma do teclado.

# Definições do mapa

Seleccione Definições > Mapa.

- Detalhe do mapa—ajusta a quantidade de detalhes apresentados no mapa. A apresentação de mais detalhes poderá diminuir a velocidade de actualização do mapa.
- Visualização Mapa—define uma perspectiva para o mapa.
  - Trajecto para cima—apresenta o mapa em duas dimensões (2D) com a sua direcção de viagem no topo.
  - Norte no topo—apresenta o mapa em 2D com o Norte no topo.
  - 3D—apresenta o mapa em três dimensões (3D) com a sua direcção de viagem no topo.

- Veículo—seleccione Alterar para alterar o ícone indicador da sua posição no mapa. Transfira ícones de veículo adicionais em www.garmingarage.com.
- Registo de viagem—mostra ou oculta o registo das suas viagens.
- Esquema dos dados do mapa—altera a quantidade de dados visíveis no mapa.
- Informação—visualizar os mapas e versões dos mapas instalados no nüvi. Seleccione um mapa para o activar ou desactivar.

**DICA**: para adquirir produtos de mapas adicionais, aceda a www.garmin.com/maps.

# Definições dos pontos de proximidade

Seleccione Definições > Pontos de proximidade.

 Alertas—notifica-o quando se aproxima de radares personalizados (página 24).

# Repor as definições

Pode restaurar uma categoria de definições ou todas as definições para as predefinições de fábrica.

- 1 Seleccione Definições.
- Se necessário, seleccione uma categoria de definições.
- 3 Seleccione Restaurar.

# Anexo

# Cuidar do seu dispositivo

#### AVISO

Não sujeite o dispositivo a quedas nem o utilize em ambientes propensos a choques ou vibrações elevados.

Não exponha o dispositivo à água.

O contacto com água pode provocar avarias no dispositivo.

Não guarde o dispositivo em locais com possibilidade de exposição prolongada a temperaturas extremas, pois poderão daí resultar danos permanentes.

Nunca utilize um objecto duro ou afiado sobre o ecrã táctil pois poderá provocar danos na unidade.

#### Limpar o exterior da unidade

#### AVISO

Evite os produtos químicos de limpeza e os solventes que possam danificar componentes em plástico.

- Limpe o exterior do dispositivo (excepto o ecrã táctil) com um pano humedecido numa solução de detergente suave.
- 2 Seque o dispositivo.

#### Limpar o ecrã táctil

- 1 Utilize um pano macio, limpo e sem pêlos.
- 2 Se necessário, utilize água, isopropanol ou um produto de limpeza para lentes.

- 3 Aplique o líquido no pano.
- 4 Limpe com suavidade o ecrã com o pano.

#### Evitar o roubo

- Oculte o dispositivo e a ventosa quando não estiverem a ser utilizados.
- Limpe a marca deixada pela ventosa no pára-brisas.
- Não guarde a unidade no porta-luvas.
- Registe o seu dispositivo em http://my.garmin.com.

# Apagar dados de utilizador

- 1 Ligue o dispositivo.
- 2 Mantenha o dedo sobre o canto inferior direito do ecrã do dispositivo.
- 3 Continue a pressionar até ser apresentada uma janela de pop-up.
- 4 Seleccione **Sim** para limpar todos os dados de utilizador.

Todas as predefinições de fábrica são restauradas. Todos os itens guardados por si são eliminados.

#### Aumentar a vida útil da bateria

- Não sujeite o dispositivo a temperaturas extremas.
- Reduzir o brilho do ecrã (página 4).
- Não exponha o dispositivo à luz solar directa.
- Reduzir o volume (página 4).

### Verificar o fusível no cabo de alimentação do veículo

#### AVISO

Ao substituir o fusível, não perca nenhuma das peças pequenas e certifique-se de que são colocadas correctamente. O cabo de alimentação do veículo não funciona se não for montado correctamente.

Se o dispositivo não carregar no veículo, pode ser necessário substituir o fusível localizado na extremidade do adaptador do veículo.

1 Desaperte a extremidade.

**DICA**: poderá necessitar de utilizar uma moeda para retirar a extremidade.

- 2 Remova a extremidade, a ponta de metal e o fusível (cilindro de vidro e metal).
- 3 Instale um fusível de fusão rápida 1 A.
- 4 Coloque a ponta de metal na extremidade.

5 Volte a aparafusar a extremidade no cabo de alimentação do veículo.

# Remover o dispositivo e suportes

#### Remover o dispositivo do suporte

- 1 Prima a patilha para cima no topo do suporte.
- 2 Incline o dispositivo para a frente.

#### Remover o suporte do suporte de montagem

- 1 Rode o suporte para a direita ou esquerda.
- 2 Pressione até que a bola saia do encaixe do suporte de montagem.

#### Remover a ventosa do pára-brisas

- 1 Empurre a alavanca da ventosa na sua direcção.
- 2 Puxe a patilha da ventosa na sua direcção.

### Acerca do nüMaps Lifetime

Para um pagamento efectuado apenas uma vez, poderá receber até quatro actualizações de mapas todos os anos para o seu dispositivo. Para obter mais informações sobre o nüMaps Lifetime e os termos e condições completos, aceda a www.garmin.com e clique em Mapas.

# Câmaras de segurança

#### 

A Garmin não é responsável pela precisão de, ou pelas consequências da utilização de, uma base de dados de POIs personalizados ou de câmaras de segurança.

A informação relativa às câmaras de segurança está disponível nalguns locais. Para confirmar a disponibilidade, visite http://my.garmin.com. Nesses locais, o nüvi inclui as posições de centenas de câmaras de segurança. O seu nüvi alerta-o quando se estiver a aproximar de uma câmara de segurança e avisa-o se estiver a conduzir demasiado depressa. Os dados são actualizados semanalmente, pelo que terá sempre acesso às informações mais actualizadas. Poderá adquirir uma nova região ou alargar uma subscrição existente em qualquer altura. Cada região adquirida tem uma data de validade específica.

# Adquirir acessórios

Aceda a http://buy.garmin.com.

### Contactar a Assistência ao Produto Garmin

Contacte a Assistência ao Produto Garmin se tiver alguma pergunta acerca deste produto.

- Visite www.garmin.com/support.
- Nos E.U.A., ligue para o (913) 397 8200.
- No Reino Unido, ligue para o 0808 2380000.
- Na Europa, ligue para o +44 (0) 870 8501241.

# Resolução de problemas

| Problema                                                               | Solução                                                                                                    |
|------------------------------------------------------------------------|----------------------------------------------------------------------------------------------------|
| O meu dispositivo não<br>adquire sinais de satélite.                   | <ul> <li>Seleccione Definições &gt; Sistema &gt; Simulador GPS &gt; Desligar.</li> <li>Certifique-se de que o seu dispositivo está no exterior de parques de estacionamento e afastado de edifícios altos e de árvores.</li> <li>Mantenha-se parado durante alguns minutos.</li> </ul>                                                                                                    |
| A ventosa não fixa no pára-<br>brisas.                                 | <ul> <li>Limpe a ventosa e o pára-brisas com álcool.</li> <li>Utilize um pano limpo e seco.</li> <li>Monte a ventosa (página 1).</li> </ul>                                                                                                    |
| O dispositivo não carrega no<br>meu veículo.                           | <ul> <li>Verifique o fusível no cabo de alimentação do veículo (página 23).</li> <li>Certifique-se de que o veículo está ligado e a fornecer energia à tomada de alimentação.</li> <li>O dispositivo apenas pode ser carregado a uma temperatura entre 0 °C e 45 °C (32 °F e 113 °F).<br/>Se o dispositivo for colocado à luz solar directa ou num local quente, o processo de carregamento não é iniciado.</li> </ul> |
| A bateria não fica carregada por muito tempo.                          | Para maximizar o tempo entre cargas, desligue a retroiluminação (página 19).                                                                                                    |
| O indicador da minha bateria<br>não parece fornecer dados<br>precisos. | Deixe que a unidade descarregue totalmente e volte a carregá-la (sem interromper o ciclo de<br>carregamento).                                                                                                    |

| Como sei se o meu<br>dispositivo se encontra no<br>modo de armazenamento<br>USB em massa?          | Quando o seu dispositivo se encontra no modo de armazenamento USB em massa, é apresentada<br>uma imagem de um dispositivo ligado a um computador no ecrã do dispositivo. Além disso, em "O meu<br>computador" deverão existir duas novas unidades de disco amovível.                                                                                     |
|----------------------------------------------------------------------------------------------------|----------------------------------------------------------------------------------------------------|
| O dispositivo está ligado ao<br>computador, mas não entra<br>no modo de armazenamento<br>em massa. | <ol> <li>Desligue o cabo USB do computador.</li> <li>Desligue o dispositivo.</li> <li>Ligue o cabo USB a uma porta USB do computador e ao dispositivo.<br/>O dispositivo activa-se automaticamente e adopta o modo de armazenamento de massa USB.</li> <li>Certifique-se de que o dispositivo está ligado a uma porta USB e não a um hub USB.</li> </ol> |
| Não consigo encontrar as<br>unidades amovíveis na minha<br>lista de unidades.                      | Se tiver várias unidades de rede mapeadas no computador, o Windows poderá ter dificuldades ao<br>atribuir letras às unidades do dispositivo. Consulte o ficheiro de Ajuda do seu sistema operativo para<br>saber como mapear ou atribuir letras às unidades.                                                                                             |

# www.garmin.com/support

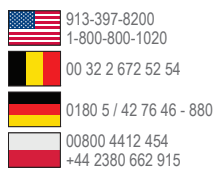

Garmin International. Inc. 1200 East 151st Street Olathe, Kansas 66062, EUA

Garmin (Europe) Ltd. Liberty House, Hounsdown Business Park. Southampton, Hampshire, SO40 9LR. Reino Unido

#### Garmin Corporation

No. 68. Zangshu 2nd Road, Xizhi Dist. New Taipei City, 221, Taiwan (R.C.)

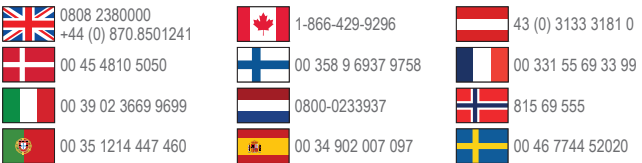

Garmin<sup>®</sup>, o logótipo Garmin, MapSource<sup>®</sup> e nüvi<sup>®</sup> são marcas comerciais da Garmin Ltd. ou das suas subsidiárias, registadas nos Estados Unidos e noutros países. nüMaps Guarantee<sup>™</sup> e nüMaps Lifetime<sup>™</sup> são marcas comerciais da Garmin I tol ou das suas subsidiárias. Estas marcas não podem ser utilizadas sem a autorização expressa da Garmin.

Windows® é uma marca comercial registada da Microsoft Corporation nos Estados Unidos e/ou em outros países. Mac® é uma marca registada da Apple Computer, Inc.

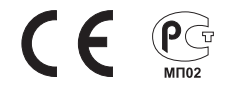